# **OpenOffice – Writer,** zkratkové klávesy (výběr)

#### www.isspolygr.cz

Integrovaná střední škola polygrafická, Brno, Šmahova 110 Šmahova 110, 627 00 Brno

Interaktivní metody zdokonalující edukaci na ISŠP CZ.1.07/1.5.00/34.0538

Vytvořil: Mgr. et Mgr. Martin Hladký, Ph.D. Datum: 9. ledna 2013

> DUM číslo: 12 Výuka OpenOffice.org , Writer – klávesové zkratky

Strana 1

ICT

| Škola                                                                    | Integrovaná střední škola polygrafická, Brno, Šmahova 110    |  |  |
|--------------------------------------------------------------------------|--------------------------------------------------------------|--|--|
| Ročník                                                                   | 1. ročník (SOŠ, SOU)                                         |  |  |
| Název projektu                                                           | Interaktivní metody zdokonalující proces edukace na ISŠP     |  |  |
| Číslo projektu                                                           | CZ.1.07/1.5.00/34.0538                                       |  |  |
| Číslo a název šablony                                                    | III/2 Inovace a zkvalitnění výuky prostřednictvím ICT        |  |  |
| Autor                                                                    | Mgr. et Mgr. Martin Hladký, Ph.D.                            |  |  |
| Tematická oblast                                                         | ICT                                                          |  |  |
| Název DUM                                                                | Výuka OpenOffice.org – klávesové zkratky (výběr)             |  |  |
| Pořadové číslo DUM                                                       | 12                                                           |  |  |
| Kód DUM                                                                  | VY_32_INOVACE_12_ICT_HM                                      |  |  |
| Datum vytvoření                                                          | 9. ledna 2013                                                |  |  |
| Anotace                                                                  | Výběr nejpoužívanějších klávesových zkratek v OpenOffice.org |  |  |
| Pokud není uvedeno jinak, je uvedený materiál z vlastních zdrojů autora. |                                                              |  |  |

ICT

Integrovaná střední škola polygrafická, Brno, Šmahova 110 Šmahova 110, 627 00 Brno

Interaktivní metody zdokonalující edukaci na ISŠP CZ.1.07/1.5.00/34.0538

DUM číslo: 12 Výuka OpenOffice.org , Writer – klávesové zkratky

# Ctrl + L - zarovnat vlevoCtrl + E - na středCtrl + R - zarovnat vpravoCtrl + J - blok

| Vriter                                                             |                                             |
|--------------------------------------------------------------------|---------------------------------------------|
| át <u>T</u> abulka <u>N</u> ástroje <u>O</u> kno Nápo <u>v</u> ěda |                                             |
| 💁   🌺 🏊   📈 🖻 🛍 • 🏈   🏷 • 🖓 - 🖓 - 🤹                                | 2 🛗 🧭 💼 🗟 🕥 🔍 🖉 🚬                           |
| New Roman 💌 12 💌 <b>B I</b> <u>U</u> ≡ ≡ ≡                         | 🕽 🗄 🗧 🍋 🛓 🔺 🕸 ד 🎘 ד                         |
|                                                                    | · 3 · · · 4 · · · · 5 · · · 6 · · · 7 · · · |

ICT

Integrovaná střední škola polygrafická, Brno, Šmahova 110 Šmahova 110, 627 00 Brno

Interaktivní metody zdokonalující edukaci na ISŠP CZ.1.07/1.5.00/34.0538

DUM číslo: 12 Výuka OpenOffice.org , Writer – klávesové zkratky

# Ctrl + D – dvojité podtržení

| Znak                            |                        |                               |
|---------------------------------|------------------------|-------------------------------|
| Písmo Efekty pro písmo Umístění | Hypertextový odkaz 🛛 🖡 | Pozadí                        |
| <u>B</u> arva písma             | <u>N</u> adtržení      | Barva na <u>d</u> tržení      |
| 🗖 Automaticky 😪                 | (Žádné)                | Automaticky                   |
| Velikost písma                  | <u>P</u> řeškrtnutí    |                               |
| (Žádné) 💌                       | (Žádné)                | ~                             |
| <u>R</u> eliéf                  | Podtrž <u>e</u> ní     | Bar <u>v</u> a podtržení      |
| (Žádné) 💌                       | Dvojité                | - Automaticky                 |
| O <u>s</u> nova                 | ]ednotlivá slova       |                               |
| Stín                            |                        |                               |
| 🔲 Blikají <u>c</u> í            |                        |                               |
| Skryto                          |                        |                               |
|                                 |                        |                               |
| <u>Times New Roman</u>          |                        |                               |
|                                 |                        |                               |
|                                 | OK Zru                 | ušit Nápověda <u>O</u> bnovit |

Integrovaná střední škola polygrafická, Brno, Šmahova 110 Šmahova 110, 627 00 Brno

ICT

DUM číslo: 12 Výuka OpenOffice.org , Writer – klávesové zkratky

# Ctrl + Shift + P – horní index Ctrl + Shift + B – dolní index

| Znak                     |                        |                                        |
|--------------------------|------------------------|----------------------------------------|
| Písmo Efekty pro písmo   | Umístění               | Hypertextový odkaz Pozadí              |
| Umístění                 |                        |                                        |
| O Horní index            | <u>Z</u> výšit/snížit  | o 1% 🔄 🖌 Automaticky                   |
| <u>     B</u> ěžné       | <u>R</u> elativní veli | ikost písma 100% 🗇                     |
| O Dolní index            |                        |                                        |
| Rotace / škálování       | 90 <u>s</u> tupňů      | O <u>2</u> 70 stupňů Přizpůsobit řádce |
| Zvětšit <u>n</u> a šířku | 100                    | 0% 💠                                   |
| Vzdálenost               |                        |                                        |
| Výchozí                  | ▼ 0                    | 0,0pt 🔅 🗹 Kerning párů                 |
|                          |                        |                                        |
|                          |                        |                                        |
| Times New Roman          |                        |                                        |
|                          |                        |                                        |
|                          |                        | OK Zrušit Nápověda <u>O</u> bnovit     |

ICT

Integrovaná střední škola polygrafická, Brno, Šmahova 110 Šmahova 110, 627 00 Brno

Interaktivní metody zdokonalující edukaci na ISŠP CZ.1.07/1.5.00/34.0538 DUM číslo: 12 Výuka OpenOffice.org , Writer – klávesové zkratky

### Ctrl + Shift + Del

- odstranění textu směrem ke konci věty

# Ctrl + Backspace – odstranění textu směrem k začátku slova

# Shift + PageDown – posunout náhled obrazovky dolů + označit jako blok

Integrovaná střední škola polygrafická, Brno, Šmahova 110 Šmahova 110, 627 00 Brno

ICT

DUM číslo: 12 Výuka OpenOffice.org, Writer – klávesové zkratky

Interaktivní metody zdokonalující edukaci na ISŠP CZ.1.07/1.5.00/34.0538

Zkratky v rámci odstavce, řádku Shift + PageUp – posunout náhled obrazovky nahoru a označit jako blok Ctrl + PageDown

přepnout kurzor mezi textem a zápatím
 Ctrl + PageUp
 přepnout kurzor mezi textem a záhlavím

Integrovaná střední škola polygrafická, Brno, Šmahova 110 Šmahova 110, 627 00 Brno

ICT

DUM číslo: 12 Výuka OpenOffice.org , Writer – klávesové zkratky

Interaktivní metody zdokonalující edukaci na ISŠP CZ.1.07/1.5.00/34.0538

Zkratky v rámci odstavce, řádku Ctrl + Shift + End

– přejít na konec textu a označit text jako blok

Ctrl + End

# - přejít na konec dokumentu

# Ctrl + Shitf + Home – přejít na začtek textu a označit text jako blok

Integrovaná střední škola polygrafická, Brno, Šmahova 110 Šmahova 110, 627 00 Brno

ICT

DUM číslo: 12 Výuka OpenOffice.org , Writer – klávesové zkratky

Interaktivní metody zdokonalující edukaci na ISŠP CZ.1.07/1.5.00/34.0538

Zkratky v rámci odstavce, řádku Ctrl + End

# – přejít na konec dokumentu

#### Ctrl + Home

# - přejít na začátek dokumentu

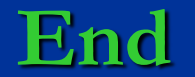

– přejít na konec řádku

Integrovaná střední škola polygrafická, Brno, Šmahova 110 Šmahova 110, 627 00 Brno

Interaktivní metody zdokonalující edukaci na ISŠP CZ.1.07/1.5.00/34.0538

ICT

DUM číslo: 12 Výuka OpenOffice.org , Writer – klávesové zkratky

### Shift + Home

– označit text od stávající pozice k začátku řádku

#### Home

# přejít na začátek řádku

#### Shift + Ctrl + šipka dolů

#### – označit do konce odstavce

Integrovaná střední škola polygrafická, Brno, Šmahova 110 Šmahova 110, 627 00 Brno

ICT

DUM číslo: 12 Výuka OpenOffice.org , Writer – klávesové zkratky

Interaktivní metody zdokonalující edukaci na ISŠP CZ.1.07/1.5.00/34.0538

# Ctrl + šipka dolů

– přesunout kurzor na konec odstavce

# Shift + Ctrl + šipka nahoru – označit do začátku odstavce

## Ctrl + šipka nahoru

– přesunout kurzor na začátek odstavce

Integrovaná střední škola polygrafická, Brno, Šmahova 110 Šmahova 110, 627 00 Brno

ICT

DUM číslo: 12 Výuka OpenOffice.org , Writer – klávesové zkratky

Interaktivní metody zdokonalující edukaci na ISŠP CZ.1.07/1.5.00/34.0538

Zkratky v rámci odstavce, řádku Shift + šipka nahoru – označit řádky jako blok směrem nahoru

Ctrl + Shift + šipka vpravo – označit jednotlivá slova jako blok směrem vpravo

## Ctrl + šipka vpravo

# – přejít na začátek dalšího slova

Integrovaná střední škola polygrafická, Brno, Šmahova 110 Šmahova 110, 627 00 Brno

ICT

DUM číslo: 12 Výuka OpenOffice.org , Writer – klávesové zkratky

Interaktivní metody zdokonalující edukaci na ISŠP CZ.1.07/1.5.00/34.0538

- Shift + šipka vpravo
  - přesunout kurzor doprava a označit text jako blok

# Ctrl + Shift + šipka vlevo – označit jednotlivá slova jako blok směrem vlevo

# Shift + šipka vlevo – přesunout kurzor doleva a označit text jako blok

Integrovaná střední škola polygrafická, Brno, Šmahova 110 Šmahova 110, 627 00 Brno

ICT

DUM číslo: 12 Výuka OpenOffice.org , Writer – klávesové zkratky

Interaktivní metody zdokonalující edukaci na ISŠP CZ.1.07/1.5.00/34.0538

Ctrl + Shift + Enter

- zalomit sloupec v textech s více sloupci

Ctrl + Enter

- ručně zalomit stránku

#### Shift + Enter

#### - zalomit řádek bez změny odstavce

Integrovaná střední škola polygrafická, Brno, Šmahova 110 Šmahova 110, 627 00 Brno

Interaktivní metody zdokonalující edukaci na ISŠP CZ.1.07/1.5.00/34.0538

ICT

DUM číslo: 12 Výuka OpenOffice.org , Writer – klávesové zkratky

#### Ctrl + Shift + Mezerník

# nezalomitelná mezera. Na jejím místě nejsou děleny řádky. Je-li text zarovnán do bloku, nejsou ani rozšiřován

Integrovaná střední škola polygrafická, Brno, Šmahova 110 Šmahova 110, 627 00 Brno

Interaktivní metody zdokonalující edukaci na ISŠP CZ.1.07/1.5.00/34.0538

ICT

DUM číslo: 12 Výuka OpenOffice.org , Writer – klávesové zkratky

# Odstavce a úrovně nadpisů

#### Ctrl + Alt + šipka nahoru

 přesunout aktuální odstavec nebo označené odstavce o jeden odstavec nahoru

# Ctrl + Alt + šipka dolů – přesunout aktuální odstavec nebo odstavce označené jako blok o odstavec níže

Integrovaná střední škola polygrafická, Brno, Šmahova 110 Šmahova 110, 627 00 Brno

ICT

DUM číslo: 12 Výuka OpenOffice.org , Writer – klávesové zkratky

Interaktivní metody zdokonalující edukaci na ISŠP CZ.1.07/1.5.00/34.0538

# Odstavce a úrovně nadpisů

#### Tabulátor

přesunout nadpis ve formátu Nadpis X
 (X = 1–9) v osnově o úroveřn níže

#### Shift + tabulátor

přesunout nadpis ve formátu Nadpis X
 (X = 2–10) v osnově o úroven výše

Integrovaná střední škola polygrafická, Brno, Šmahova 110 Šmahova 110, 627 00 Brno

ICT

DUM číslo: 12 Výuka OpenOffice.org , Writer – klávesové zkratky

Interaktivní metody zdokonalující edukaci na ISŠP CZ.1.07/1.5.00/34.0538

# Odstavce a úrovně nadpisů

ICT

Ctrl + Shift + - (mínus)

nezalomitelná pomlčka

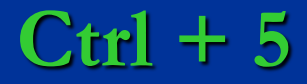

– řádkování 1,5

Ctrl + F

Integrovaná střední škola polygrafická, Brno, Šmahova 110 Šmahova 110, 627 00 Brno

Interaktivní metody zdokonalující edukaci na ISŠP CZ.1.07/1.5.00/34.0538

– najít a nahradit

DUM číslo: 12 Výuka OpenOffice.org , Writer – klávesové zkratky